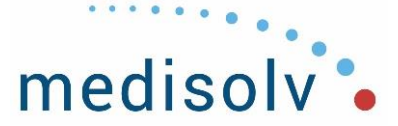

## Medisolv Process – Data Submission to Vizient CDB

Data for Medisolv On-Prem clients who have a CDB subscription require data to be sent to Vizient for CDB usage. These are instructions to submit the data.

- 1. Login into Bomgar to the facility.
- 2. Go to ENCOR-a>Administration>Medisolv Admin>Export Vizient Information to ensure a start quarter has been entered for the facility.
- 3. Go to ENCOR-a>Administration>Medisolv Admin>Vizient Exports
  - a. Select Quarter to export
  - b. Select ALL to generate the files. NOTE: You can select either Inpatient or Outpatient for CMS and/or TJC only.
  - c. Select Run Vizient Exports
- The file will generate. It may contain CMS IPPS (Inpatient), CMS OPPS (Outpatient), and TJC IPPS (Inpatient), and/or TJC OPPS (Outpatient). This will depend upon the facility's reporting requirements.
- 5. Place the zipped file in the Local (C:) Drive folder called 'To Be Sent to Vizient CDB' and select correct quarter.

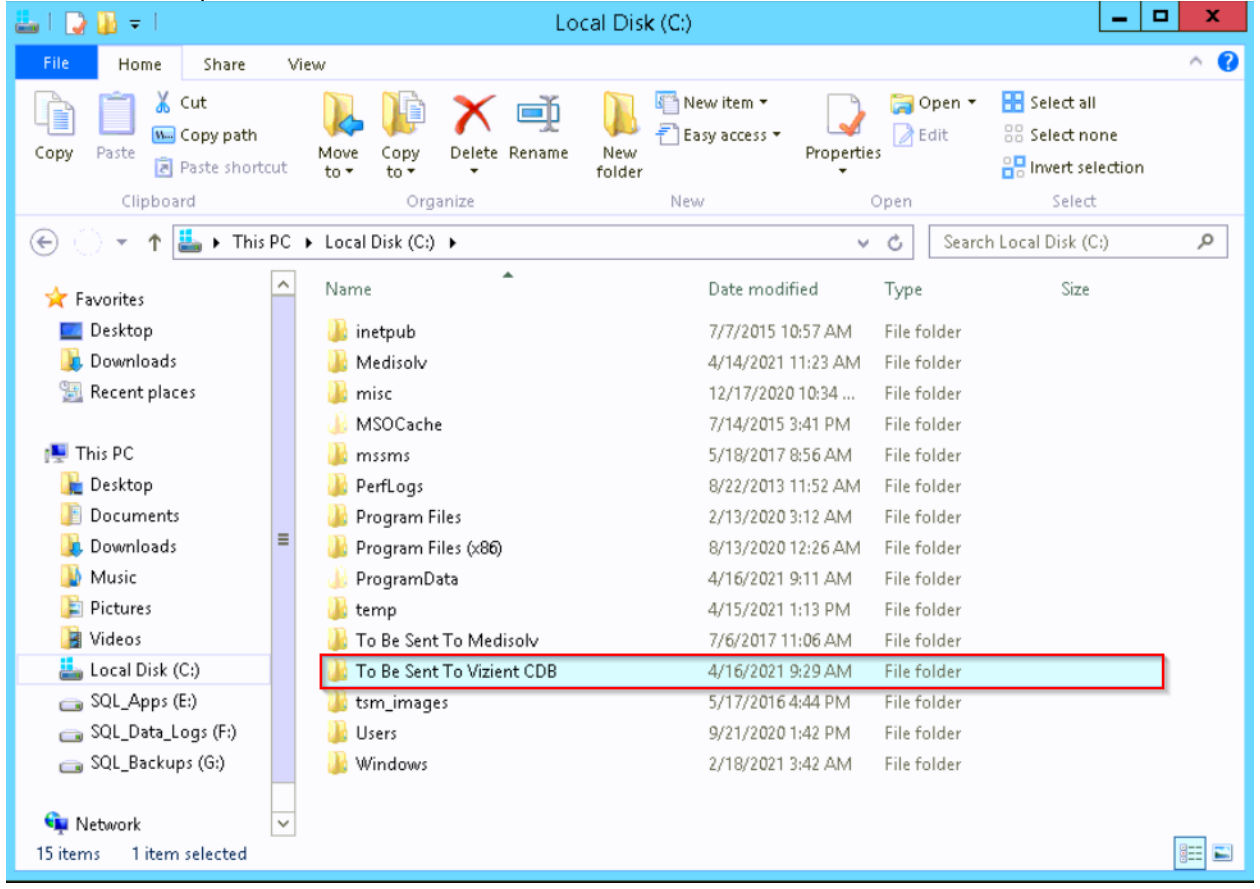

**Medisolv, Inc.** 10960 Grantchester Way, Ste. 520 Columbia, MD 21044 P: (443) 539-0505 F: (443) 539-0509 E: info@medisolv.com

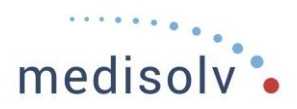

| 🎉   💽 🔂 = I                                                                                                    | To Be Sent To Vizient CDB                          |   |
|----------------------------------------------------------------------------------------------------|----------------------------------------------------|---|
| File Home Share                                                                                                    | View                                               | 0 |
| Copy Paste & Cut<br>Copy Paste                                                                                                    | t to v to v to v to v to v to v to v to            |   |
| Clipboard                                                                                                    | Organize New Open Select                           |   |
| ⋲ 🔵 👻 🕇 🌽 🕨 This                                                                                                    | ·C ▶ Local Disk (C:) ▶ To Be Sent To Vizient CDB ▶ |   |
| 🔆 Favorites                                                                                                    | Name Date modified Type Size                       |   |
| 🔤 Desktop                                                                                                    | 🔑 Q2 2020 4/16/2021 9:44 AM File folder            |   |
| 〕 Downloads                                                                                                    |                                                    |   |
| 🔢 Recent places                                                                                                    |                                                    |   |
| <ul> <li>This PC</li> <li>Desktop</li> <li>Documents</li> <li>Downloads</li> <li>Music</li> <li>Pictures</li> <li>Videos</li> <li>Local Disk (C:)</li> <li>SQL_Apps (E:)</li> <li>SQL_Backups (G:)</li> </ul> |                                                    |   |
| 🗣 Network                                                                                                    | ×                                                  |   |
| 1 item                                                                                                    |                                                    |   |

- 6. Extract the files in the correct quarter. Check the files to ensure the correct CCN is listed and there is data. This is a CSV file and no issues with formatting should occur. Just close and check after review.
- Log into the Vizient Web Transfer Client SFTP secure login from the facility server. The URL is transfer.vizientinc.com. The username and password can be found in Thycotic. Under search, type in Vizient. You will need to select SFTP Login-2020Q1 + Forward. Username and Password provided. There is nothing to do with Port 22.

P: (443) 539-0505 F: (443) 539-0509 E: info@medisolv.com

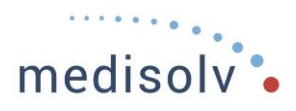

| $\leftarrow \rightarrow$ | С   | <b></b>                   | transfe   | r.vizie | entinc.co | om/EFT | Client/Acco | ount/L | Login.htm     |               |           |                 |        |                                               |                 |                |                    |          |               |                       |
|--------------------------|-----|---------------------------|-----------|---------|-----------|--------|-------------|--------|---------------|---------------|-----------|-----------------|--------|-----------------------------------------------|-----------------|----------------|--------------------|----------|---------------|-----------------------|
| Apps                     | QNI | <ul> <li>Quali</li> </ul> | tyNet - H | ome     | 💤 TJC     | • چ    | HELP-Medisc | dv K   | Targetprocess | A Thycotic Se | ecret Ser | 💷 The Hub   Med | disolv | , Medisolv                                    | Imported From   | ie 🍏           | Augusta Health Log |          | Reports - One | 👹 Electronic Health R |
| V                        | 'İ. | zi                        | eı        | U.      | t.        |        |             |        | ,             | Welcome to    | the Vi    | zient SFTP sit  | Log    | ise conta<br>in<br>(sername: [<br>Password: [ | tet your accour | Forse<br>Forse | e Usernative or o  | email co | nnect@viz     | ientinc.com           |

8. Enter the CCN in the Search Box. You must provide the data for each individual CCN. If there are several facilities submitting data to Vizient at the same client, separate their files into separate folders after extracting from the .zip and THEN do the upload to Vizient based on CCN.

For example, for a client with two facilities, CCN110007 and CCN110044, move the files into a subdirectory of the quarter so that when uploading you do not accidentally grab files from the wrong CCN.

To Be Sent To Vizient CBD -> Q2 2020 -> 110007 -> \*all 110007 files go here To Be Sent To Vizient CBD -> Q2 2020 -> 110044 -> \*all 110044 files go here

| 😧 Web Transfer Client                      |        | ▼ Filter 🗘 Tools   | ↓Q Language: English ↓                 |
|--------------------------------------------|--------|--------------------|----------------------------------------|
| ₩GLOBALSCAPE                               | c      | ± e e 📕            |                                        |
| * 🖿 My Folders                             | Name 🔺 | Size 🔺 Date 🔺      | Ûpload Manager 👕                       |
| <ul> <li>010024</li> <li>010024</li> </ul> | 010024 | 4/13/2021 22:53:51 | <ul> <li>Completed (0)</li> </ul>      |
| <ul> <li>010087</li> </ul>                 | 010033 | 2/5/2021 1950:11   | In Progress (0) No uploads in progress |
| 013301                                     | 010087 | 2/5/2021 19:50:11  | <ul> <li>Pending (0)</li> </ul>        |
| <ul> <li>030006</li> <li>030037</li> </ul> | 013301 | 2/5/2021 1950:11   | No pending uploads                     |
| 030103                                     | 030006 | 2/5/2021 1950:11   |                                        |
| <ul> <li>030121</li> <li>074017</li> </ul> | 030037 | 2/5/2021 1950:11   |                                        |
| <ul> <li>040004</li> </ul>                 | 030103 | 2/5/2021 19:50:11  |                                        |
| 040014                                     | 030121 | 2/5/2021 19:50:11  |                                        |
| <ul> <li>040016</li> <li>40016</li> </ul>  | 034013 | 2/5/2021 1950:11   |                                        |
| 040153                                     | 040004 | 2/5/2021 1950:11   |                                        |
| <ul> <li>050025</li> <li>050028</li> </ul> | 040014 | 4/13/2021 22:53:50 |                                        |
| <ul> <li>050040</li> </ul>                 | 040016 | 2/5/2021 1950:11   |                                        |
| 050112                                     | 40016  | 2/5/2021 19:50:22  |                                        |
| <ul> <li>050169</li> <li>050228</li> </ul> | 040153 | 2/5/2021 19:50:11  |                                        |
| 050262                                     | 050025 | 2/5/2021 1950:11   |                                        |

Medisolv, Inc. 10440 Little Patuxent Pkwy, Ste. 1000 Columbia, MD 21044 P: (443) 539-0505 F: (443) 539-0509 E: info@medisolv.com

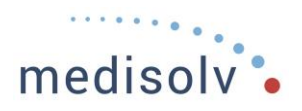

9. Once you have searched for the correct CCN, a folder will appear. Click the folder labeled with the CCN.

| 🔒 Web Transfer Client |   |                | T III III III III III III III III III I | ilter | 🌣 Tools 🔽       | 110044                              | Language: English - |
|-----------------------|---|----------------|-----------------------------------------|-------|-----------------|-------------------------------------|---------------------|
| HGLOBALSCAPE          |   | c              |                                         | 1 B   | • 🗉 🛙           |                                     |                     |
| * 🖿 My Folders        | Î | □ Name ▲       | Size 🔺                                  | Date  | *               | Upload Manager 🍵                    |                     |
| 010024                |   | 110044         |                                         | 2/2   | 4/2021 15:16:55 | <ul> <li>Completed (0)</li> </ul>   |                     |
| 010033                |   | C Name  110044 |                                         | -,-   |                 | <ul> <li>In Progress (0)</li> </ul> |                     |
| 010087                |   |                |                                         |       |                 | No uploads in progress              |                     |
| 013301                |   |                |                                         |       |                 | <ul> <li>Pending (0)</li> </ul>     |                     |
| 030006                |   |                |                                         |       |                 | No pending uploads                  |                     |
| 030037                |   |                |                                         |       |                 |                                     |                     |

10. Remove the CCN from the search box. You will now see two folders labeled Inbound and Outbound. If you do not remove the CCN from the search box after the clicking the CCN folder you want, you will be taken back to My Folders.

| 🔒 Web Transfer Client |                       | 🔻 Filter 💠 Tools 🔽 | Language: English -                 |
|-----------------------|-----------------------|--------------------|-------------------------------------|
| HGLOBALSCAPE          | C My Folders / 110044 | 1 0 0 🗉 🖬          |                                     |
| * 🖿 My Folders        | Name 🔺                | Size 🔺 Date 🔺      | Upload Manager 🍵                    |
| 010024                |                       | 4/16/2021 08:39:42 | <ul> <li>Completed (0)</li> </ul>   |
| 010033                |                       | 4-4-4-4-4          | <ul> <li>In Progress (0)</li> </ul> |
| 010087                | outbound              | 2/24/2021 15:16:33 | No uploads in progress              |
| 013301                |                       |                    | ✓ Pending (0)                       |
| 030006                |                       |                    | No pending uploads                  |
| 030037                |                       |                    |                                     |
| 030103                |                       |                    |                                     |
| 030121                |                       |                    |                                     |

11. Click the Inbound folder. There is nothing you need to do with the outbound folder. The ability to browse and/or drop items to upload will appear. Use the browse option. Browse to the local C: Drive folder 'To Be Sent to Vizient CDB' and import the specific CCN you want to load.

| 🔁 Web Transfer Client |                                |                           | <b>T</b> Filter | 🌣 Tools | ₹Q                                  | Language: English 👻 👤 |
|-----------------------|--------------------------------|---------------------------|-----------------|---------|-------------------------------------|-----------------------|
| GLOBALSCAPE           | C MyFolders / 110044 / inbound |                           | ± C             |         |                                     |                       |
| * 🖿 My Folders        |                                |                           |                 |         | Upload Manager 🍵                    |                       |
| 010024                |                                |                           |                 |         | <ul> <li>Completed (0)</li> </ul>   |                       |
| 010033                |                                | ▲                         |                 |         | <ul> <li>In Progress (0)</li> </ul> |                       |
| 010087                |                                |                           |                 |         | No uploads in progress              |                       |
| 013301                |                                | Drop items here to upload |                 |         | <ul> <li>Pending (0)</li> </ul>     |                       |
| 030006                |                                |                           |                 |         | No pending uploads                  |                       |
| 030037                |                                |                           |                 |         |                                     |                       |
| 030103                |                                |                           |                 |         |                                     |                       |
| 030121                |                                |                           |                 |         |                                     |                       |
| 034013                |                                |                           |                 |         |                                     |                       |
| 040004                |                                |                           |                 |         |                                     |                       |
| 040014                |                                |                           |                 |         |                                     |                       |

12. The files will load. You should receive a message that shows all files have been completed.

4

Medisolv, Inc. 10440 Little Patuxent Pkwy, Ste. 1000 Columbia, MD 21044 P: (443) 539-0505 F: (443) 539-0509 E: info@medisolv.com

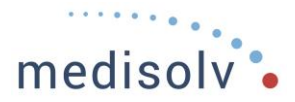

| Web Transfer Client | × +                                  |             |           |                                   |
|---------------------|--------------------------------------|-------------|-----------|-----------------------------------|
| ← → C 🗎 transf      | fer.vizientinc.com/#/140114/inbound/ |             |           | * 🗖 * 🖰 🗄                         |
| 🔒 Web Trans         | fer Client                           |             |           |                                   |
|                     | 🔻 Filter 🔅 Tools 📑                   | Q.          |           | Language: English - 1             |
| HGLOBALSCAPE        | C MyFolders / 140114 / inbound       |             |           | 1 0 0 🗮 🖬                         |
| 👻 🚍 My Folders 📋    | 🗋 Name 🔺                             | Size 🔺      | Date 🔺    | Upload Manager 🍵                  |
| 010024              | □ MCAT_CMS_IPPS_140114Q22020.csv     | 3.30 KB     | 4/16/2021 | <ul> <li>Completed (3)</li> </ul> |
| • 010033            |                                      |             |           | ✓ In Progress (0)                 |
| • 010087            | MCAT_CMS_OPPS_140114Q22020.csv       | 60.92 KB    | 4/16/2021 | No uploads in progress            |
| • 013301            | MCAT_TJC_IPPS_140114Q22020.csv       | 427.75 KB   | 4/16/2021 | ✓ Pending (0)                     |
| 030006              | —                                    |             |           | No pending uploads                |
| 030037              |                                      |             |           |                                   |
| • 030103            |                                      |             |           |                                   |
| <b>@</b> 030121     |                                      |             |           |                                   |
| 034013              |                                      |             |           |                                   |
| • 040004            | 2                                    |             |           |                                   |
| • 040014            |                                      |             |           |                                   |
| • 040016            |                                      |             |           |                                   |
| 🎊 Start 🕌 🛃         | 💽 Web Tra 🧱 Windows                  | 🥥 web.confi | Microsoft | 🤤 Remote S 客 Þ 🗑 😘 8:09 AM 💷      |

- 13. Capture a screenshot of the Completed upload and place the screen capture in the appropriate file.
- 14. Delete the extracted files leaving only the original zipped file. This is to save space.

P: (443) 539-0505 F: (443) 539-0509 E: info@medisolv.com

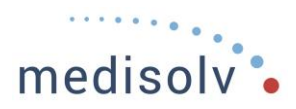

| 🌡   🕞 🚯 = I                                                                                                    | Q2 2020                                                                                                    | x        |
|----------------------------------------------------------------------------------------------------|----------------------------------------------------------------------------------------------------|----------|
| File Home Share                                                                                                    | View                                                                                                    | 1        |
| Copy Paste Rest shorts                                                                                                    | Image: Select all         Image: Select all         Move       Copy         Delete       Rename         New       For perties         Properties       Image: Select all         Select none       Image: Select all         Select none       Image: Select all      < |          |
| Clipboard                                                                                                    | Organize New Open Select                                                                                                    |          |
| 🔄 🔵 👻 🕈 🌽 🕨 This                                                                                                    | PC + Local Disk (C:) + To Be Sent To Vizient CDB + Q2 2020 + v 🖒 Search Q2 2020                                                                                                    | <u>م</u> |
| 🔆 Favorites                                                                                                    | Name Date modified Type Size                                                                                                    |          |
| 🛄 Desktop                                                                                                    | CDB Data to VZT_CCN110007_20210416.P 4/16/2021 9:37 AM PNG image 44 KB                                                                                                    |          |
| 📜 Downloads                                                                                                    | CDB Data to VZT_CCN110044_20210416.P 4/16/2021 9:40 AM PNG image 40 KB                                                                                                    |          |
| 🔢 Recent places                                                                                                    | CDB Data to VZT_CCN111328_20210416.P 4/16/2021 9:44 AM PNG image 35 KB                                                                                                    |          |
| <ul> <li>This PC</li> <li>Desktop</li> <li>Documents</li> <li>Downloads</li> <li>Music</li> <li>Pictures</li> <li>Videos</li> <li>Local Disk (C:)</li> <li>SQL_Apps (E:)</li> <li>SQL_Backups (G:)</li> </ul> | VizientExports_All.zip 4/16/2021 9:30 AM WinRAR ZIP archive 24 KB                                                                                                    |          |
| 🗣 Network<br>4 items                                                                                                    |                                                                                                    | =        |

P: (443) 539-0505 F: (443) 539-0509 E: info@medisolv.com